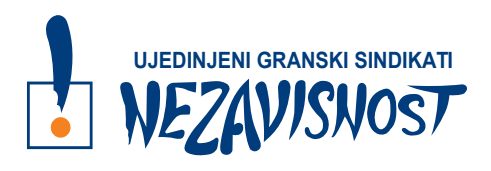

#### **BAZA PODATAKA**

## UPUTSTVO ZA REGIONALNE POVERENIKE GRANSKIH SINDIKATA

### 1. Logovanje u Bazu podataka UGS NEZAVISNOST

Odgovorna lica granskih sindikata (predsednik, izvršni sekretar ili lice koje ovlasti predsednik) otvaraju regionalnim poverenicima naloge za rad u bazi podataka. Za otvaranje naloga biće im potrebna vaša e-mail adresa, na koju će stići obaveštenje da vam je otvoren nalog za rad u bazi podataka UGS NEZAVISNOST, sa ovlašćenjima regionalnog poverenika, <u>korisničkom šifrom</u> za logovanje u bazu podataka i <u>linkom</u> koji će vas, kada kliknete na njega, preusmeriti direktno do baze podataka.

Kada kliknete na link, otvara se polje za logovanje u bazu podataka, u koje unosite vašu e-mail adresu i upisujete šifru iz e-maila koji vam je stigao. Ovo polje izgleda kao na slici ispod. Klikom na **Prijavite se** ulogovaćete se u bazu podataka.

| 🕨 PLAY radio - početna strana 🛛 🕇 🗙                                              | 🔤 Bliczs   Vesti dana iz Srbije, regio x 😵 UGS x 🕂 |
|----------------------------------------------------------------------------------|----------------------------------------------------|
| $\leftrightarrow$ $\rightarrow$ C $\stackrel{\bullet}{\bullet}$ ugs.hostmydev.co | om/login                                           |
| ← → C a ugshostmydev.cc                                                          | UGS prijava<br>Email:<br>Lozinka:<br>Prijavite se  |
|                                                                                  |                                                    |

**Napomena:** regionalni poverenici neće imati mogućnost da vrše unos podataka u bazu podataka, već će moći da vrše pretrage već unetih podataka za svoj region, čime će njihov rad i koordinacija rada glavnih poverenika iz konkretnog granskog sindikata na teritoriji konkretnog regiona biti olakšani.

Kada se ulogujete u bazu podataka, početni ekran će izgledati kao na slici ispod.

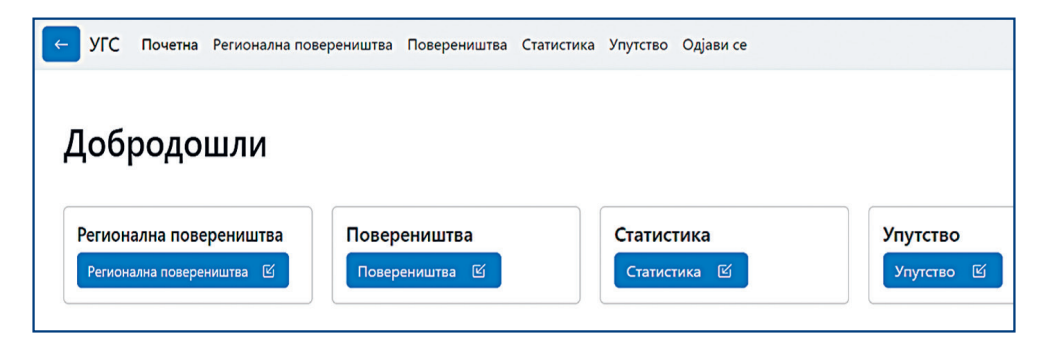

#### 1. Regionalna povereništva

Klikom na polje **Regionalna povereništva**, na ekranu dobijate prikaz kao na primeru ispod.

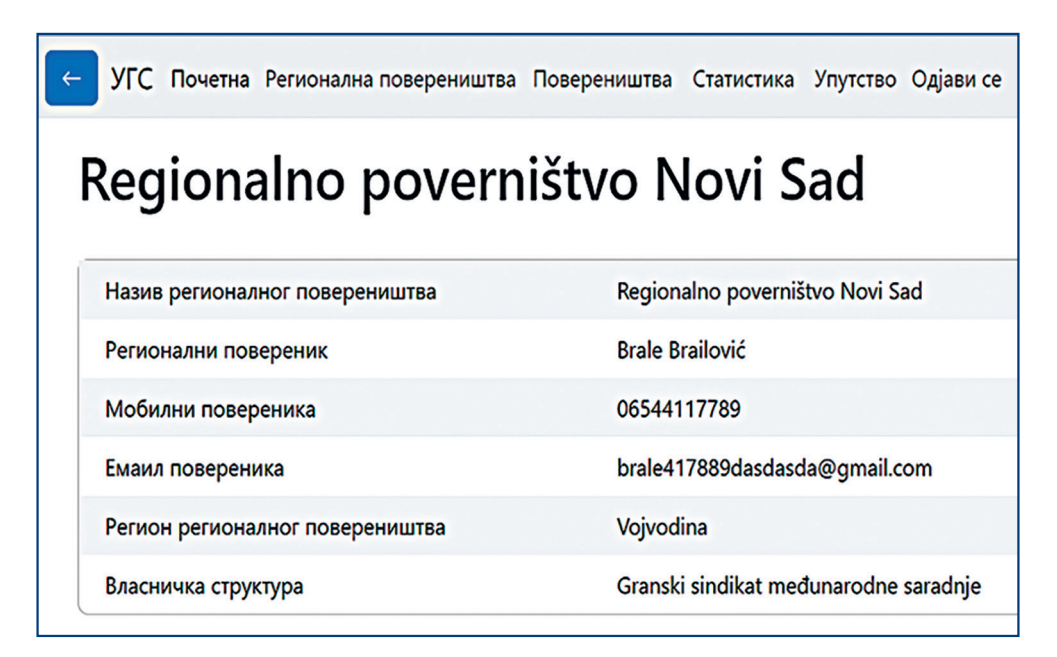

U ovom delu se nalaze opšti podaci o regionalnom povereništvu, kao što su naziv regionalnog povereništva, ime i prezime regionalnog poverenika, mobilni telefon, e-mail, region kojem regionalno povereništvo pripada, kao i podatak kojem granskom sindikatu pripada.

#### 2. Povereništva

Klikom na polje **Povereništva** na početnom ekranu, dobićete prikaz kao na slici ispod, sa spiskom svih povereništava koja imaju otvorene naloge za rad u bazi podataka.

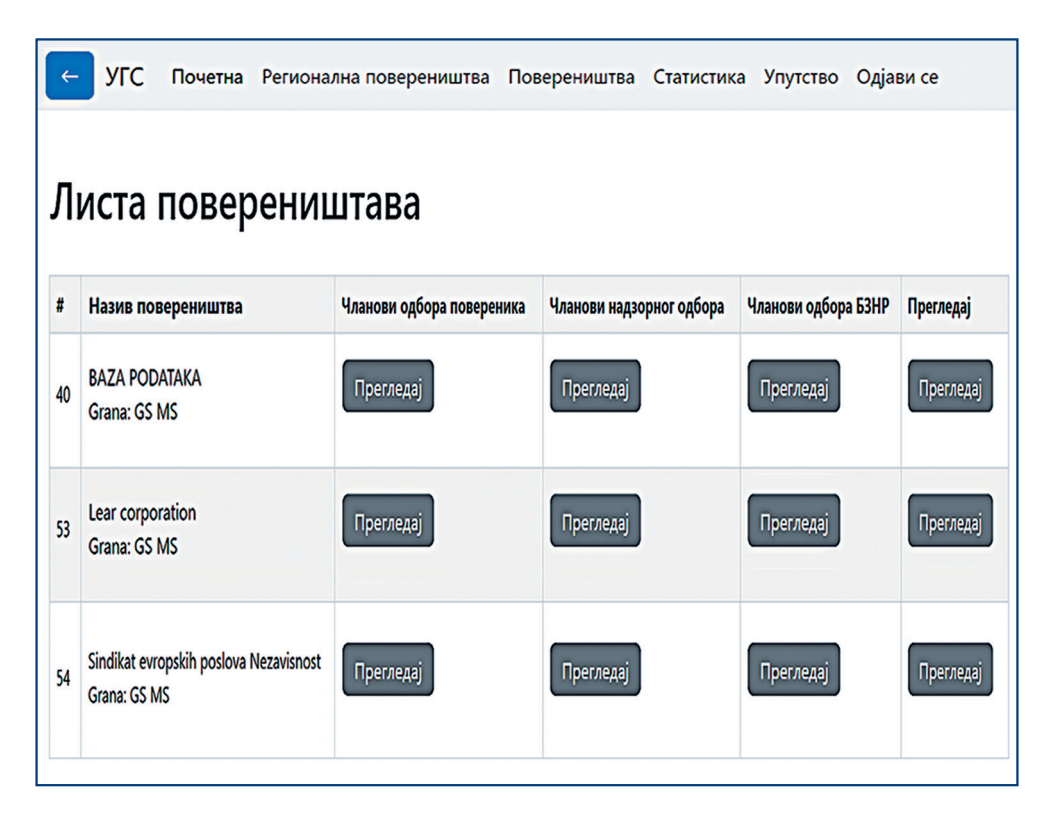

Klikom na polje **Pregledaj** kod konkretnog povereništva, u delu **Članovi odbora poverenika**, na ekranu se dobija prikaz kao na slici ispod. Почетна Регионална повереништва Повереништва Статистика Упутство Одјави се

# Чланови одбора повереника

УГС

| #  | Име   | Презиме | Емаил                | Телефон        | Функција              |
|----|-------|---------|----------------------|----------------|-----------------------|
| 78 | Milka | Mikić   | aaaaaaaa78aa@sfsd    | 06555555103    | Član odbora povernika |
| 79 | Mara  | Marić   | bbbbbbfhgdrhdbb@sfsd | 06555555107474 | Član odbora povernika |

Ovde možete videti koji članovi čine odbor poverenika u konkretnom povereništvu, njihovu poziciju u odboru, kao i kontakt podatke.

Klikom na polje **Pregledaj** kod konkretnog povereništva u delu <u>Članovi</u> nadzornog odbora, kao i na **Pregledaj** kod konkretnog povereništva u delu <u>Članovi odbora BZR</u>, možete da vidite podatke o članovima u ovim odborima.

Klikom na četvrto po redu polje **Pregledaj** za konkretno povereništvo, možete da vidite opšte podatke o tom povereništvu, kao što su:

- 1. Broj registracije povereništva
- 2. Datum registracije
- 3. Registracija povereništva (pdf)
- 4. PIB
- 5. MB
- 6. Broj tekućeg računa
- 7. Datum poslednjih izbora
- 8. Grad u kome se nalazi povereništvo
- 9. Broj zaposlenih u preduzeću
- 10. Da li postoji Rešenje o reprezentativnosti
- 11. Datum Rešenja

- 12. Rešenje o reprezentativnosti (pdf)
- 13. Da li postoji kolektivni ugovor
- 14. Broj kolektivnog ugovora
- 15. Datum važenja kolektivnog ugovora
- 16. Kolektivni ugovor (pdf)
- 17. Da li postoji Pravilnik o radu
- 18. Pravilnik o radu (pdf)
- 19. Vlasnička struktura
- 20. Da li postoji Odbor za BZR
- 21. Akt o proceni rizika
- 22. Datum važenja Akta o proceni rizika
- 23. Akt o proceni rizika (pdf)
- 24. Da li postoji Sporazum o tehničkim uslovima za rad
- 25. Sporazum o tehničkim uslovima za rad (pdf)

#### 3. Statistička pretraga

Baza podataka omogućava da vršite statističke pretrage na osnovu podataka o članstvu, koje su uneli glavni poverenici za svoja povereništva, a nalaze se u regionu konkretnog regionalnog poverenika. Statističke pretrage vršite klikom na polje **<u>Statistika</u>** koje se nalazi na početnom ekranu.

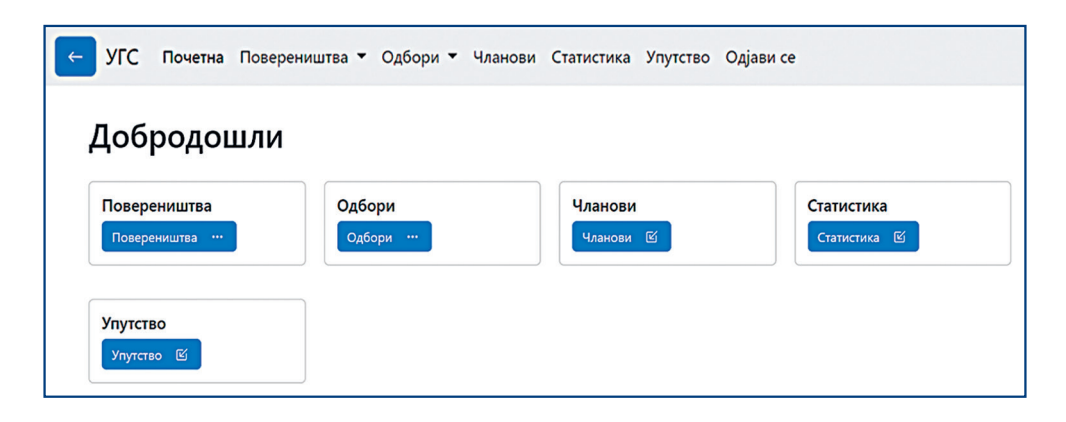

Kada kliknete na polje statistika, na ekranu će vam biti prikaz kao na slici ispod.

| ← УГС г | Іочетна              | Регионална повере                                                                                               | еништва | Повереништва | Статистика | Упутство | Одјави се |
|---------|----------------------|----------------------------------------------------------------------------------------------------|---------|--------------|------------|----------|-----------|
| Ста     | ати                  | стика                                                                                                    |         |              |            |          |           |
| По      | л                    |                                                                                                    |         |              |            |          |           |
|         | ⊖ Мушк<br>⊖ Женск    | и                                                                                                    |         |              |            |          |           |
| Угс     | овор о р             | аду                                                                                                    |         |              |            |          |           |
| 06      | разован              | be and the second second second second second second second second second second second second second second se |         |              |            |          |           |
| Ста     | арост                |                                                                                                    |         |              |            |          |           |
|         | ) Mlađi<br>) Stariji | od 35 godina<br>od 35 godina                                                                                    |         |              |            |          |           |
| Дe.     | латност              |                                                                                                    |         |              |            |          |           |
| По      | верениц              | JTBO                                                                                                    |         |              |            |          |           |
| Гра     | ад                   |                                                                                                    |         |              |            |          |           |
| Чл      | анство у             | Европском рални                                                                                                 |         | вету         |            |          |           |
|         | uncroo y             | соронском радни                                                                                                 |         | y            |            |          |           |

Ovaj deo ima četiri celine. Prva je deo gde se zadaju parametri za statističku pretragu. U drugoj celini su dati ukupni podaci za sva povereništva u regionu, podaci koji se tiču reprezentativnosti povereništava, kolektivnih ugovora, pravilnika o radu i sl. Treća celina se odnosi na ukupne podatke o članstvu – broj članova, a u četvrtoj celini su grafički prikazi svih podataka. Statističku pretragu vršite na sledeći način:

Zanima vas, na primer, koliko u povereništvu imate muških članova, sa osnovnim studijama, sa ugovorom o radu na neodređeno vreme, mlađih od 35 godina.

| С Почетна     | Повереништва 👻       | Одбори 👻 Ч. | анови Ст | атистика | Упутство | Одјави се |         |
|---------------|----------------------|-------------|----------|----------|----------|-----------|---------|
| Статис        | тика                 |             |          |          |          |           |         |
|               |                      |             |          |          |          |           |         |
| Пол           |                      |             |          |          |          |           |         |
| О Мушки       |                      |             |          |          |          |           |         |
| О Женски      |                      |             |          |          |          |           |         |
| Образовање    |                      |             |          |          |          |           |         |
| Visoko obraz  | ovanje - osnovne stu | dije        |          |          |          |           |         |
| Уговор о раду | /                    |             |          |          |          |           |         |
| Neodredjeno   |                      |             |          |          |          |           |         |
| Старост       |                      |             |          |          |          |           |         |
| O Mlađi od    | 35 godina            |             |          |          |          |           |         |
| 🔿 Stariji od  | 35 godina            |             |          |          |          |           |         |
| Чланство у Ев | ропском радничком    | и савету    |          |          |          |           |         |
| ОДа           |                      |             |          |          |          |           |         |
| ⊖ He          |                      |             |          |          |          |           |         |
| Pretraži      |                      |             |          |          |          |           | Preuzmi |
|               |                      |             |          |          |          |           |         |

Kliknite na sve parametre po kojima želite da vršite pretragu i pritisnite plavo polje **<u>Pretraži</u>**. Tada se dobija prikaz sa zahtevanim podacima i to će izgledati kao na slici ispod.

| Број мушких чланова, млађих од 35 година, са образовањем (Visoko obrazovanje - osnovne studije) , под уговором (Neodredjeno) је: 0, а то<br>чланова у овом повереништву. | је 0.00% од укупног броја |
|----------------------------------------------------------------------------------------------------|---------------------------|

Podatke za koje ste vršili pretragu, odnosno spisak svih članova koji odgovaraju zadatom kriterijumu, možete preuzeti u formi excel tabele, klikom na plavo polje <u>**Preuzmi**</u>.

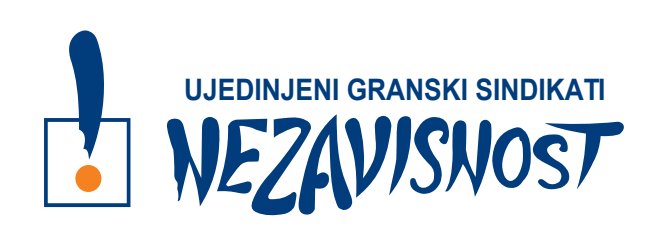

Baza podataka UGS NEZAVISNOST izrađena je u okviru projekta *Sindikati za pravedan oporavak*, koji UGS NEZAVISNOST sprovode u saradnji sa Evropskom konfederacijom sindikata (ETUC) i uz finansijsku podršku Evropske unije.

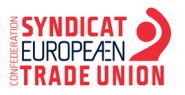

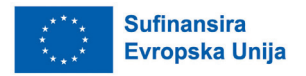